# How to create Custom Reports using Query Studio 9.20

**Approach:** This information can be helpful if you would like to generate a different view for your reports.

## 1- Please log in your Performance Metrics Server.

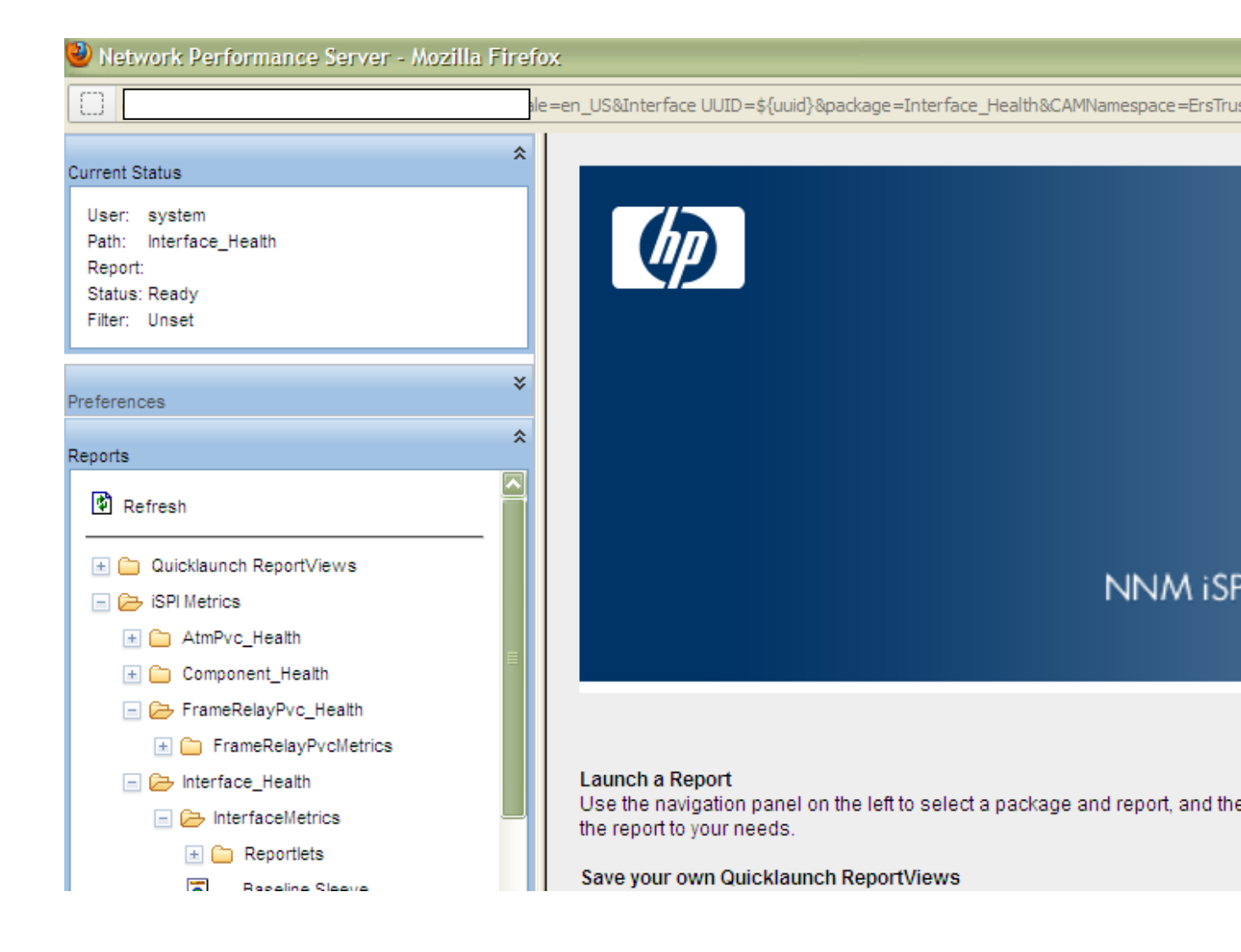

## 2-Please access Query Studio.

| Filter: Unset          |                                                                                                    |
|------------------------|----------------------------------------------------------------------------------------------------|
| Preferences            |                                                                                                    |
| × Reports              |                                                                                                    |
| Report History         |                                                                                                    |
| ▼<br>Topology Filter   | NINIAA (CDLD-                                                                                                    |
| Time Control           |                                                                                                    |
| BI Server              |                                                                                                    |
| Public Folders         |                                                                                                    |
| My Folders             | Launch a Report                                                                                                    |
| Administrator Log On   | Use the navigation panel on the left to select a package and report, and then con<br>the report to your needs.                                                                                               |
| Portal<br>Query Studio | Save your own Quicklaunch ReportViews<br>When you have customized all the report options, use Keep This Version / Save A<br>or that you can use for automatic scheduling. Save personal content in My Folder |
| Administration         | Create and View Saved Content<br>Create saved report versions by scheduling your ReportViews, or by using Keep                                                                                               |

3-Click in the folder called iSPI Metrics.

4-Click the extension pack that would like to generate metrics in this example the selected component was Interface Health.

| Select a pa     | ackage (Navigate)             |
|-----------------|-------------------------------|
| Select which    | package to use.               |
| Recently        | used packages:                |
| Interface       | Health                        |
| All Exten       | sionPacks                     |
|                 |                               |
|                 |                               |
| List of all     | packages:                     |
| <u>Cognos</u> > | Public Folders > iSPI Metrics |
| Nan             | ne 🗘                          |
| Atmi            | Pvc Health 🕋                  |
| Com             | iponent Health 🖜              |
| Eran            | neRelayPvc Health 🕋           |
| 🦾 Inte          | rface Health 🔿 🔿              |

<u>Cancel</u>

## 5-Here you can select topology time periods and metrics.

A-Please insert the topology in this case the table selected was "d\_Interface Topology". The selected table was the Node Name and the interface Name.

| Menu                       | ] 🖞 🗅 🗀 🔚 🐚 🐰 🛍 🗙 📭 🕿 🕨 🚱                                  |
|----------------------------|------------------------------------------------------------|
| Insert Data                |                                                            |
| Edit Data                  |                                                            |
| Change Layout              |                                                            |
| Run Report                 |                                                            |
| Manage File                |                                                            |
| d_InterfaceTopology        |                                                            |
| Qualified Interface Name   |                                                            |
| Interface Name             | Select and insert items from the tree to fill in the rep   |
| Interface Alias            |                                                            |
| Interface Descr            |                                                            |
| Interface Index            | Select the report (Navigate)                               |
| Interface Type             |                                                            |
| Interface Physical Address | Navigate the folders or search to find the report to open. |
| Interface Speed (In:Out)   | Cognos > Public Folders > iSPI Metrics > Interface_Health  |
| Interface ID               |                                                            |
| Interface UUID             |                                                            |
| Interface ODBID            |                                                            |
| Node Name                  |                                                            |
| Node Short Name            |                                                            |
| Node Contact               |                                                            |
| Node Location              | OK Cancel                                                  |
| Node Family                |                                                            |
| Node Vendor                |                                                            |
| n Node ID                  |                                                            |
| Insert 🔿                   |                                                            |
|                            | 1                                                          |

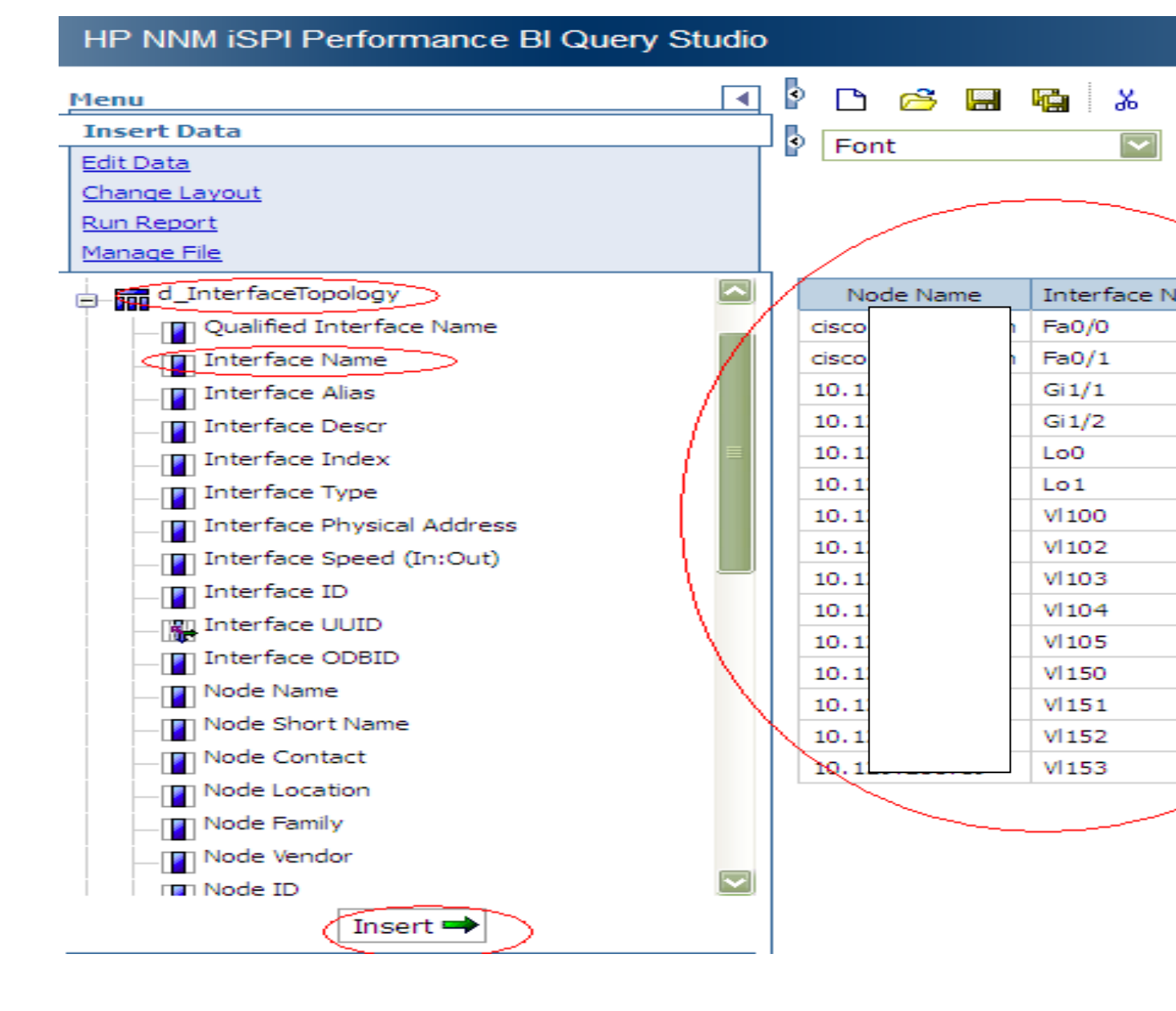

#### HP NNM iSPI Performance BI Query Studio 🞙 🗅 🔗 🖼 🌇 👗 🛍 🗙 • Menu Insert Data • Font Size Edit Data Change Layout Run Report Manage File \_\_\_\_\_ g\_MPLS VRF Type 1\_InterfaceTopology ~ Interface Name Node Name g\_MPLS VRF Type2\_InterfaceTopology Fa0/0 cisco f\_Virtual\_InterfaceMetrics Fa0/1 cisco + Date/Time 10.12 Gi1/1 InterfaceTopology 10.12 Gi1/2 Hetrics 10.12Lo0 10.12 Lo1 LAN Deferred Frames VI100 10.12BOH / SONET 10.12 VI102 Hereich Wireless LAN 10.12VI103 🖶 🛅 Packet Size VI104 10.12🕂 Packet Types VI105 10.12🖶 🛅 Utilization 10.12VI150 Sample Counts 10.12 VI151 🛓 👝 Queue Drops 10.12 VI152 Errors 10.12 VI153 SNMP Response Time (msecs)

### B-Inject the metrics by selecting the table Called f\_Virtual\_Interface\_Metrics.

## -In this example was used the AVG metrics (Availability).

| Menu                                                                                                    |   | P 🗅 🔗 🖫   | 🖕 🔏 🛍          | X 🗠 🗛 🕽            | 🗸 🔻 🐻 🕶 💱 🗵  |
|----------------------------------------------------------------------------------------------------|---|-----------|----------------|--------------------|--------------|
| Insert Data                                                                                                    |   | S Font    | Size           | е 🔽 🗛 в            | Ι τι 🖏 - 🗐 - |
| Edit Data                                                                                                    |   |           |                |                    |              |
| Change Layout                                                                                                    |   |           |                |                    |              |
| Run Report                                                                                                    |   |           |                | $\sim$             |              |
| Manage File                                                                                                    |   |           |                | $ \sim$ $\sim$     |              |
|                                                                                                    | ^ | Node Name | Interface Name | Availability (avg) |              |
| E-CAN FCS Errors                                                                                                    |   | 10.129.   | Gi1/1          | 100.00%            | \            |
| ⊡_ Discards                                                                                                    |   | 10.129.   | VI152          | 100.00%            | 1            |
| Throughput                                                                                                    |   | 10.129.   | VI105          | 100.00%            |              |
| Uolume                                                                                                    |   | 10.129.   | VI102          | 100.00%            |              |
| LAN Collisions     ■     □     □     □     □     □     □     □     □     □     □     □     □     □     □     □     □     □     □     □     □     □     □     □     □     □     □     □     □     □     □     □     □     □     □     □     □     □     □     □     □     □     □     □     □     □     □     □     □     □     □     □     □     □     □     □     □     □     □     □     □     □     □     □     □     □     □     □     □     □     □     □     □     □     □     □     □     □     □     □     □     □     □     □     □     □     □     □     □     □     □     □     □     □     □     □     □     □     □     □     □     □     □     □     □     □     □     □     □     □     □     □     □     □     □     □     □     □     □     □     □     □     □     □     □     □     □     □     □     □     □     □     □     □     □     □     □     □     □     □     □     □     □     □     □     □     □     □     □     □     □     □     □     □     □     □     □     □     □     □     □     □     □     □     □     □     □     □     □     □     □     □     □     □     □     □     □     □     □     □     □     □     □     □     □     □     □     □     □     □     □     □     □     □     □     □     □     □     □     □     □     □     □     □     □     □     □     □     □     □     □     □     □     □     □     □     □     □     □     □     □     □     □     □     □     □     □     □     □     □     □     □     □     □     □     □     □     □     □     □     □     □     □     □     □     □     □     □     □     □     □     □     □     □     □     □     □     □     □     □     □     □     □     □     □     □     □     □     □     □     □     □     □     □     □     □     □     □     □     □     □     □     □     □     □     □     □     □     □     □     □     □     □     □     □     □     □     □     □     □     □     □     □     □     □     □     □     □     □     □     □     □     □     □     □     □     □     □     □     □     □     □     □     □     □     □     □     □     □     □     □     □     □     □     □     □     □ |   | 10.129.   | VI 100         | 100.00%            |              |
| 🕀 💼 LAN Alignment Errors                                                                                                    |   | 10.129.   | Gi1/2          | 100.00%            |              |
| ⊕_                                                                                                    |   | 10.129.   | VI104          | 100.00%            |              |
| Availability                                                                                                    |   | cisco 1.a | Fa0/1          | 100.00%            |              |
| Availability (avg)                                                                                                    |   | 10.129.   | VI151          | 100.00%            |              |
| Availability (min)                                                                                                    |   | 10.129.   | Lo0            | 100.00%            |              |
| Availability (max)                                                                                                    |   | 10.129.   | VI153          | 100.00%            |              |
| Availability (pctile05)                                                                                                    |   | 10.129.   | VI 103         | 100.00%            |              |
| Ign Availability (pctile90)                                                                                                    |   | cisco 1.a | Fa0/0          | 100.00%            | 1            |
| INT Availability (pctile95)                                                                                                    |   | 10.129.   | Lo1            | 100.00%            | /            |
| nen Availability (pctile99)                                                                                                    |   | 10.129.   | VI150          | 100.00%            |              |
| Availability - Thresholds                                                                                                    | ≡ | Summary   |                | 180.00%            |              |
| DijectCounts                                                                                                    |   |           |                |                    |              |

## HP NNM iSPI Performance BI Query Studio

# C-Now when all the data was implemented all It can use labels to present this data in a different types of graphs.

| 🚰 HP Network Node Manager           | × E Select      | t a package (Naviga | te) 🤉            | 🔄 🛄 New - HP NN    | NM iSPI Pertorman  | ce BI Quer   | × WHP Com       | nmunities - Network Node Mar |
|-------------------------------------|-----------------|---------------------|------------------|--------------------|--------------------|--------------|-----------------|------------------------------|
| € 0                                 |                 |                     |                  |                    |                    |              |                 |                              |
| Most Visited W Getting Started La   | atest Headlines | @hp Employee P      | ortal 뒔 open sup | port 📑 0 🗍 ht      | tps://patch-hub.co | or 🝥 HP N    | Network Node Ma | an <b>Q</b> Quixy home 🗍 Hi  |
| HP NNM iSPI Performance BI C        | Query Studio    |                     |                  |                    |                    |              |                 |                              |
| Menu                                | •               | P 🗅 🔗 🖪             | k 🔁              | X ശ ര              | 🕨 🔻 🖓 🗸            | <b>2</b> ‡ ∑ | 🐮 🔂 🖓           | <b>■</b> • <b>■</b> = :      |
| Insert Data Edit Data Change Laugut |                 | • Font              | Siz              | e 💟 🗛 B            | I <u>U</u>         | • 🗄 • 🐴      |                 | $\bigcirc$                   |
| Run Report<br>Manage File           |                 |                     |                  |                    |                    |              |                 | <u>Title</u>                 |
|                                     | <sup>5</sup> /  | Node Name           | Interface Name   | Availability (avg) |                    |              |                 |                              |
| E LAN PCS Errors                    |                 | 10.129.             | Gi1/1            | 100.00%            |                    |              |                 |                              |
| ⊕_ Ciscards                         |                 | 10.129.             | VI152            | 100.00%            |                    |              |                 |                              |
| Throughput                          |                 | 10.129.             | VI 105           | 100.00%            |                    |              |                 |                              |
| 🕁 – 🛅 Volume                        |                 | 10.129.             | VI102            | 100.00%            |                    |              |                 |                              |
|                                     |                 | 10.129.             | VI 100           | 100.00%            |                    |              |                 |                              |
|                                     |                 |                     |                  |                    |                    |              |                 |                              |

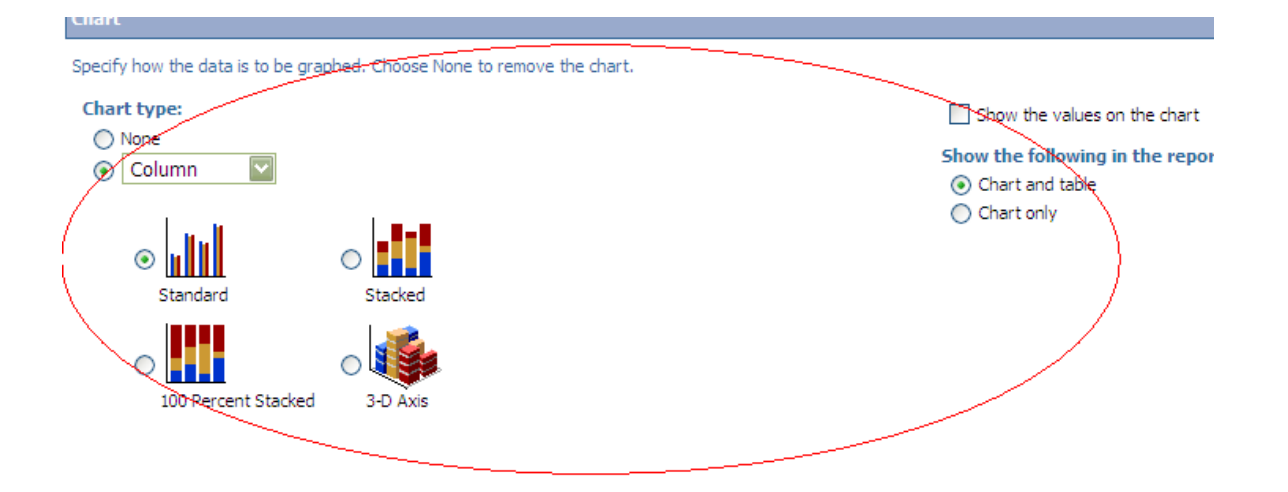

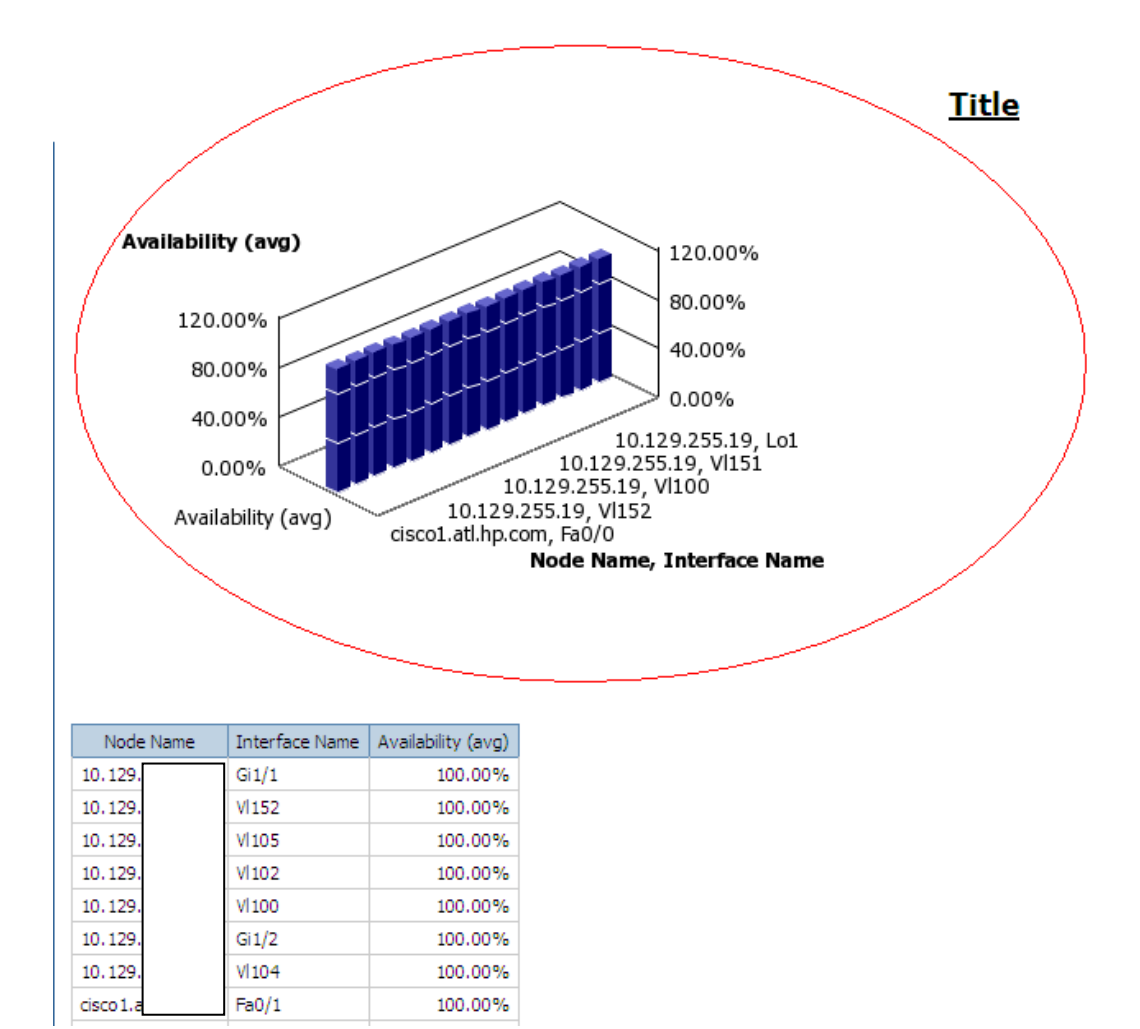

D-Finally it can be visible the collected data in a detail chart.